# ■キャッシュ(一時ファイル)の削除

「キャッシュ」とは

ウェブサイトで一度アクセスしたサイトのデータをブラウザで一時的に保管しておく仕組みです。 一時的に保管されたデータがあると、次回同じページを開く際に表示が早くなります。

#### 「キャッシュ」を削除する理由

キャッシュは、自動的に削除されますが、削除されずに古いデータが溜まっていくと 更新されたデータのページが表示されなかったり、正しい挙動にならなかったりします。 保管された過去の古いデータ(ゴミデータ)を削除することで、それらが改善されることがあります。

#### 「キャッシュ」の削除の方法

ブラウザによって削除方法が異なります。 推奨ブラウザ MicroSoft Edge、Google Chromeのキャッシュクリア手順を紹介します。

## ご使用のブラウザーにより手順が異なります。

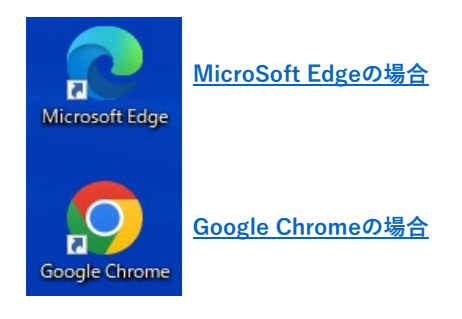

### ○MicroSoft Edgeの場合

① MicroSoft Edgeを起動し、画面右上の「設定など」をクリックします。

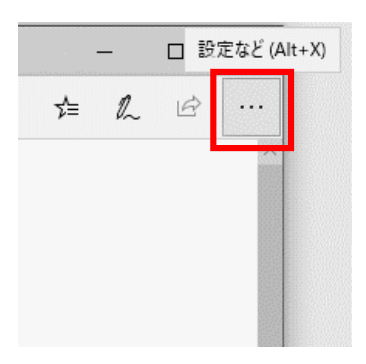

画面右上の「設定など」をクリックします。

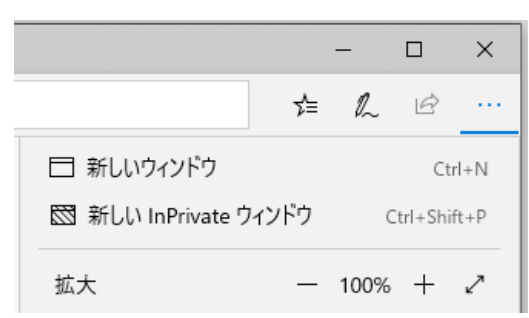

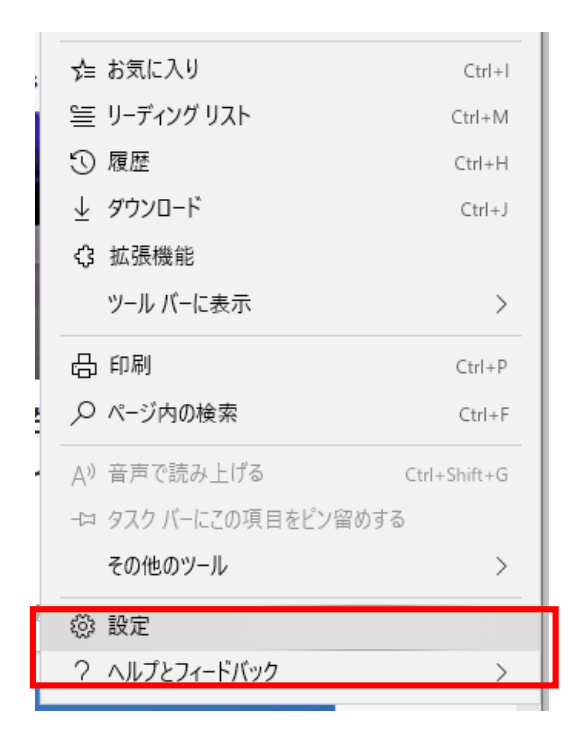

③ 「プライバシーとセキュリティ」を選択し「クリアするデータの選択」をクリックします。

| 設定                     |                                                |                      |  |  |  |
|------------------------|------------------------------------------------|----------------------|--|--|--|
| Q 設定の相                 | <b>食</b> 索                                     |                      |  |  |  |
| <u> </u>               | π.                                             |                      |  |  |  |
| プライバシ                  | ノー、検索、サービス                                     |                      |  |  |  |
| <ol> <li>分觀</li> </ol> | <○ 外觀                                          |                      |  |  |  |
| ロ サイドバー                | ロサイドバー                                         |                      |  |  |  |
| 🖾 [スタート]               | □ [スタート]、[ホーム]、および [新規] タブ                     |                      |  |  |  |
| ピ 共有、コ                 | ◎ 共有、コピーして貼り付け                                 |                      |  |  |  |
| 🔂 Cookie               | 同 Cookie とサイトのアクセス許可                           |                      |  |  |  |
| 🕞 既定(                  | 閲覧データをクリア                                      |                      |  |  |  |
| -                      | これには、履歴、パスワード、Cookie などが含まれます。このブロファイルのデータのみが削 | 除されます。 <u>データの管理</u> |  |  |  |
|                        | 今すぐ閲覧データをクリア                                   | クリアするデータの選択          |  |  |  |
|                        | ブラウザーを閉じるたびにクリアするデータを選択する                      | >                    |  |  |  |
|                        |                                                |                      |  |  |  |

- ④ 閲覧データの消去 ウィンドウで、以下の操作を行います。
  - ・ 時間の範囲:「すべての期間」を選択します。
  - 「Cookieおよびその他のサイトデータ」、「キャッシュされた画像とファイル」にチェックを入れます。
     このとき、「パスワード」にはチェックを入れないことをおすすめします。
  - 「今すぐクリア」ボタンをクリックします。

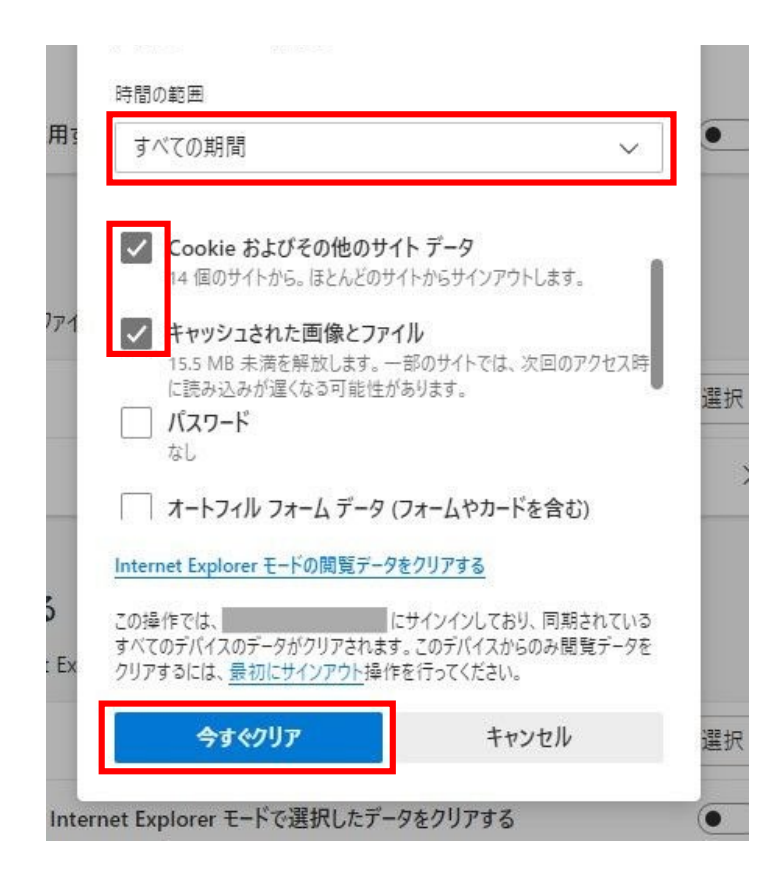

⑤ 削除後ブラウザを立ち上げ直してください。

## ○Google Chromeの場合

① Chrome を起動し、ウィンドウ右上の「Google Chrome の設定」/履歴/履歴 を選択します。

|                          |              |                                 | l    | 80     |        |
|--------------------------|--------------|---------------------------------|------|--------|--------|
|                          |              | ī                               | ☆ 🕲  | 入 🙆    | 6:     |
|                          |              | 新しいタブ(T)                        |      | (      | Ctrl+T |
|                          |              | 新しいウィンドウ(N)                     |      | Ctrl+N |        |
|                          |              | シークレット ウィンドウを開く(I) Ctrl+Shift+N |      |        |        |
| 履歴(H)                    | Ctrl+H       | 履歴(H)                           |      |        | •      |
| 「「 最近関じたタブ               |              | ダウンロード(D)                       |      |        | Ctrl+J |
| <ul> <li>① 履歴</li> </ul> | Ctrl+Shift+T | ブックマーク(B)                       |      |        |        |
| ✿ 設定                     | ズーム          | - 10                            | 0% + | 50     |        |
| 他のデバイスからのタブなし            |              | 印刷(P)…                          |      | (      | Ctrl+P |
|                          |              | キャスト(C)…                        |      |        |        |
|                          |              |                                 |      |        |        |

② 履歴が表示されたら、左側から「閲覧履歴データを消去する」をクリックします。

履歴

| Observe F        |            |
|------------------|------------|
| Chrome <u>程定</u> | 今日 - 2018年 |
| 他のデバイスからのタブ      |            |
|                  | □ 14:46    |
| 閲覧履歴データを消去する 「パ  | 14.40      |
|                  |            |
|                  | 14:21      |
|                  |            |

- ③ 閲覧履歴データを消去する ウィンドウが表示されたら、以下の操作を行います。
  - ・ 「詳細設定」タブを開きます。
  - ・ 期間:「全期間」を選択します。
  - 「Cookieと他のサイトデータ」、「キャッシュされた画像とファイル」にチェックを入れます。
     ※ その他の項目は、必要に応じてチェックを入れてください。

※「パスワードとその他のログインデータ」にはチェックを入れないことをおすすめします。

・ 「データを消去」ボタンをクリックします。

| 設   | 閲覧履歴データを削除                                         |                                                                  |      |  |  |  |
|-----|----------------------------------------------------|------------------------------------------------------------------|------|--|--|--|
| L   | 基本設定                                               |                                                                  | 詳細設定 |  |  |  |
| チ   | 期間                                                 | 全期間                                                              | Î    |  |  |  |
| 9   |                                                    | □ 閲覧履歴<br>10,618 件のアイテム(同期デバイスではそれ以上のアイテム)                       |      |  |  |  |
| 5-1 |                                                    | J ダウンロード履歴<br>656 件のアイテム                                         |      |  |  |  |
| î   |                                                    | Cookie と他のサイトデータ<br>869 件のサイトから(Google アカウントへのログイン状態は維持され<br>ます) |      |  |  |  |
| ~   |                                                    | <ul> <li>キャッシュされた画像とファイル</li> <li>319 MB</li> </ul>              |      |  |  |  |
| 9   | □ パスワードとその他のログインデータ<br>他 113 件 のパスワード 115 件 (同期) ▼ |                                                                  |      |  |  |  |
| R   | キャンセルデータを削除                                        |                                                                  |      |  |  |  |

⑥ 削除後ブラウザーを立ち上げ直してください。